# NEW REGISTRATIONS PROCESS

 Step-1:
 Go to the college website(www.msccollege.org)and Click

 Registration
 for
 University
 Examination
 or
 type

 http://ugadmission.co.in/ghc/universityexamstudentlogin.aspx?c
 lgcode=mscl
 in URL (Example : https://www.google.com)

## You will get this Screen

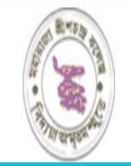

MAHARAJA SRISCHANDRA COLLEGE 20, RAMKANTO BOSE STREET, Kolkata, Pin:700003 phone: 033-25335133, 03325432949, 033-25436687, 033-25555810 e-mail: msccollege20@yahoo.com website: www.msccollege.org

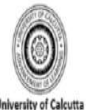

| LOGIN                  | NEW REGISTRATION  |
|------------------------|-------------------|
| UNIV. REG. NO          |                   |
| Univ. Reg. No.         | Now Donistration  |
| PASSWORD               | iver regisilaturi |
|                        |                   |
| Login RECOVER PASSWORD |                   |

## Step 2:Register yourself by clicking "New Registration"

|                  | MAHARAJA SRISCHANDRA CO<br>20, RAMKANTO BOSE STREET, Kolkata, Pin:700003<br>phone: 033-25335133, 03325432949, 033-25436687, 033-25555810 | LLEGE<br>0 e-mail: msccollege20@yr | ahoo.com website: www.msccollege.org | University of Calcutta |
|------------------|----------------------------------------------------------------------------------------------------|------------------------------------|--------------------------------------|------------------------|
| LOGIN            |                                                                                                    | NEW REGISTRA                       | TION                                 |                        |
| UNIV. REG. NO    |                                                                                                    |                                    |                                      |                        |
| Univ. Reg. No.   |                                                                                                    |                                    | New Registration                     |                        |
| PASSWORD         |                                                                                                    |                                    |                                      |                        |
| Login RECOVER PA | ASSWORD                                                                                                    |                                    |                                      |                        |

# Step 3 : You will get this screen and Fill the details below

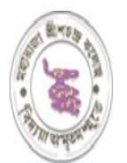

#### MAHARAJA SRISCHANDRA COLLEGE

20, RAMKANTO BOSE STREET, Kolkata, Pin:700003

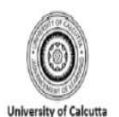

phone: 033-25335133, 03325432949, 033-25436687, 033-25555810 e-mail: msccollege20@yahoo.com website: www.msccollege.org

| NEV             | WREGISTRATION                                               |
|-----------------|-------------------------------------------------------------|
|                 | NAME                                                        |
| Name            |                                                             |
| UNIV. REG. NO   | O (ONLY NUMBERS ALLOWED)                                    |
| univ. Reg. No.  |                                                             |
|                 | UNIV. ROLL NO                                               |
| univ. Roll. No. |                                                             |
|                 | MOBILE NO.                                                  |
| Mobile No.      |                                                             |
|                 | PASSWORD                                                    |
|                 |                                                             |
|                 | STREAM                                                      |
| B.A GENERAI     | A. C 110 1                                                  |
|                 | CURRICULUM Activate Windows Go to Settings to activate Wind |
| CBCS            |                                                             |

## Step 4 : After registration click on Logout

| REGISTRATION DETAILS |   |
|----------------------|---|
| NAME                 |   |
| XYZ                  |   |
| UNIV. REG. NO        |   |
| 12341234456780       |   |
| UNIV. ROLL NO        |   |
| 1234567890           |   |
| MOBILE NO.           |   |
| 9876543210           |   |
| STREAM               |   |
| BCOM HONS            | ~ |
| CURRICULUM           |   |
| CBCS                 | • |